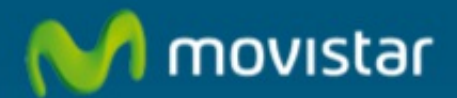

## Manual de ayuda. Configuración de Cuentas Terra en Android.

## Configuracion de cuentas Terra en Samsumg Galaxy 2.

1. - Pulsa el icono correspondiente a "Email"

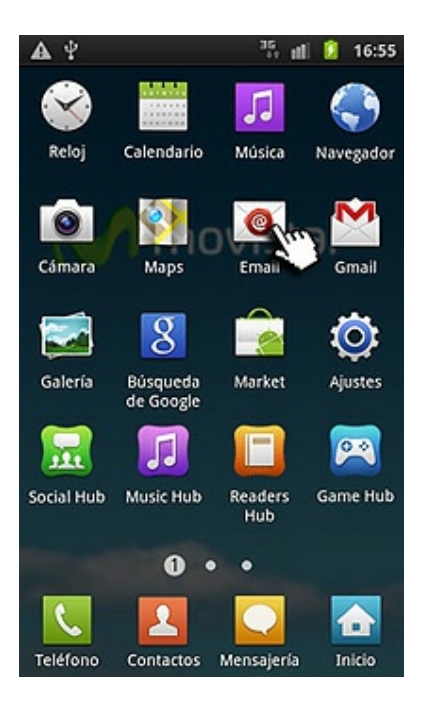

2. - En la pantalla "Configurar email" introduce los datos de Dirección de Correo electrónico y Contraseña de tu cuenta de Correo de Terra.
- Los datos de la Cuenta de Correo (Dirección, usuario y contraseña) serán los facilitados por el proveedor de la cuenta

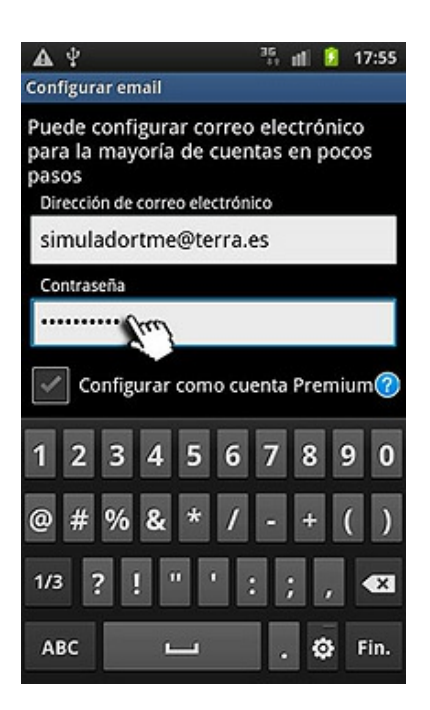

3. - Cuando los datos estén introducidos, pulse el botón "Siguiente" para continuar.

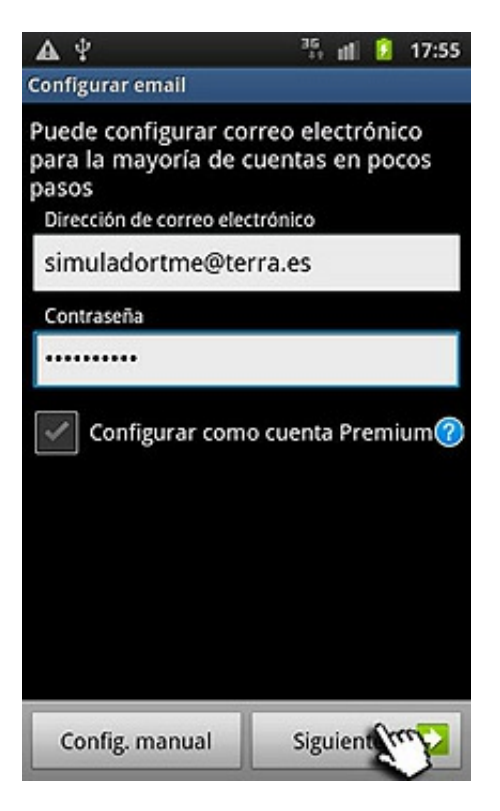

4. - Ahora selecciona el tipo de cuenta, "Cuenta Pop3" en este caso.

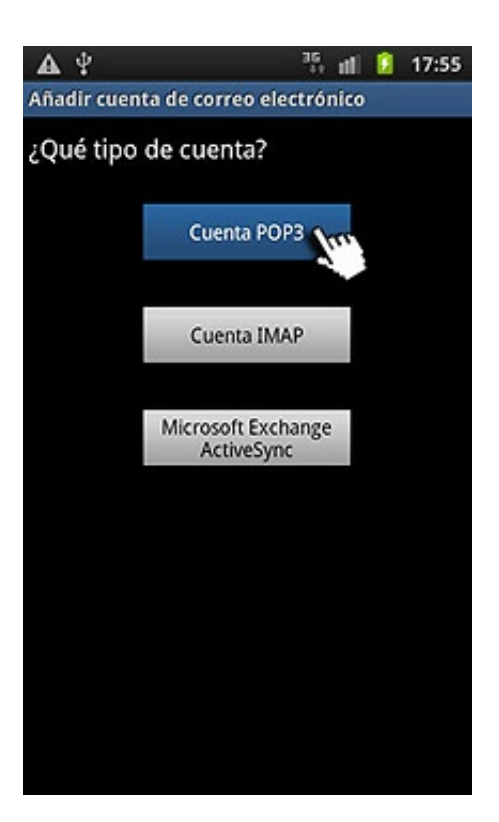

5. - Introduce los datos Nombre de Usuario de Servidor Entrante, por ejemplo: "simuladortme", y Contraseña (facilitado por el proveedor).

| Δ.Ψ. <sup>35</sup> , all 2 17:56 |
|----------------------------------|
| Ajustes del servidor entrante    |
| Nombre de usuario                |
| simuladortme                     |
| Contraseña                       |
|                                  |
| Servidor POP3                    |
| terra.es                         |
| Puerto                           |
| 110                              |
| qwertyui op                      |
| asdfghjkl                        |
| 1t z x c v b n m ≪3              |
| ?123 @ .com 🛏 . 🏟 Sig.           |

6. - En Servidor Pop3, introduce la Dirección del Servidor de Correo Entrante, "pop.terra.es".

| <b>▲</b> <sup>4</sup>    | 35 🖬 🚺 17:5      | 7 |
|--------------------------|------------------|---|
| Ajustes del servidor ent | rante            |   |
| Servidor POP3            |                  |   |
| pop.terra.es             |                  |   |
| Puerto                   |                  |   |
| 110                      |                  |   |
| Tipo de seguridad        |                  |   |
| Ninguno                  | -                |   |
| Eliminar correo electrón | ico del servidor |   |
| Nunca                    | *                |   |
| qwert                    | yuiop            |   |
| a s d f g                | ;hjkl            |   |
| 1 z x c v                | / b n m 👁        | 1 |
| ?123 / .com              | ഥ . 🗘 Sig.       |   |

7. - Introduce ahora el número del Puerto del Servidor Entrante: "110", y pulse "Siguiente".

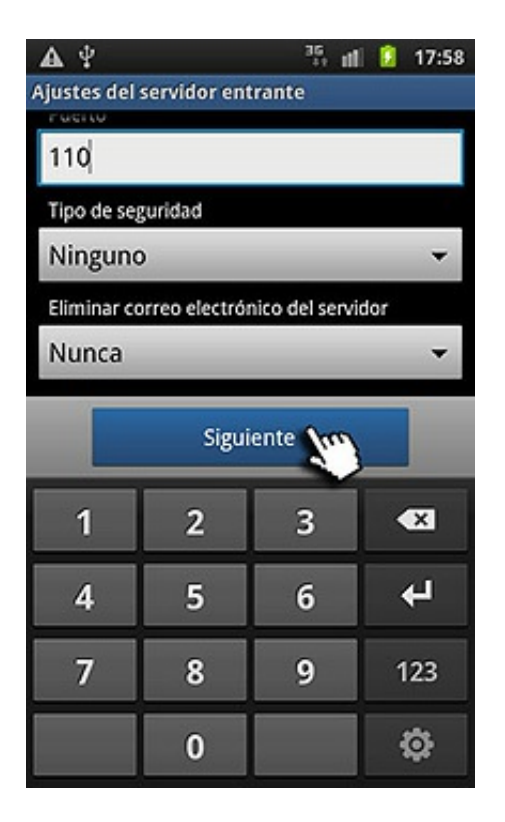

Espera unos segundos mientras comprueba los ajustes del Servidor Entrante.

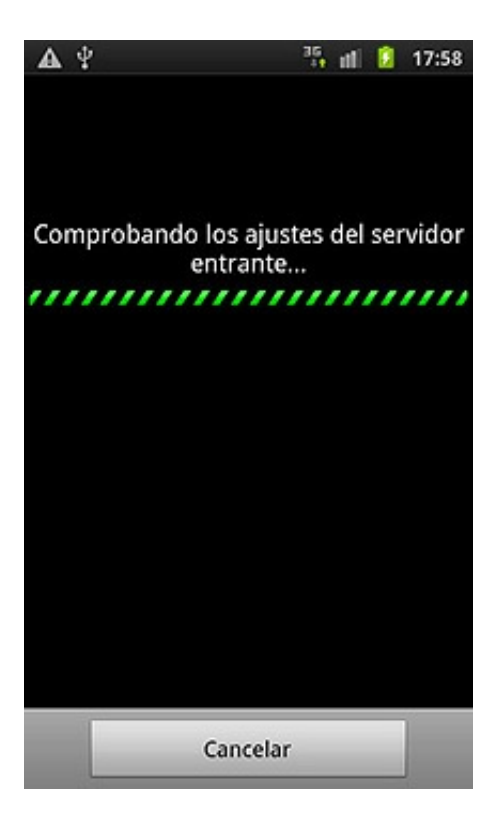

8. - Ahora introduce la la Dirección del Servidor de Correo Saliente "SMTP": "smtp.terra.es", y el número de Puerto: "25".

| <b>A</b> 4                    |   | 35<br>11 | 17:59  |  |  |
|-------------------------------|---|----------|--------|--|--|
| Ajustes del servidor saliente |   |          |        |  |  |
| Servidor SMTP                 |   |          |        |  |  |
| smtp.terra.es                 |   |          |        |  |  |
| Puerto                        |   |          |        |  |  |
| 25                            |   |          |        |  |  |
| Tipo de seguridad             |   |          |        |  |  |
| Ninguno 👻                     |   |          |        |  |  |
| Solicitar inicio de sesión    |   |          |        |  |  |
| 1                             | 2 | 3        | <<br>X |  |  |
| 4                             | 5 | 6        | Sig.   |  |  |
| 7                             | 8 | 9        | 123    |  |  |
|                               | 0 |          | \$     |  |  |

9. - Introduce el Nombre de usuario de Servidor Saliente y la Contraseña, y pulsa el botón "Siguiente" para continuar.

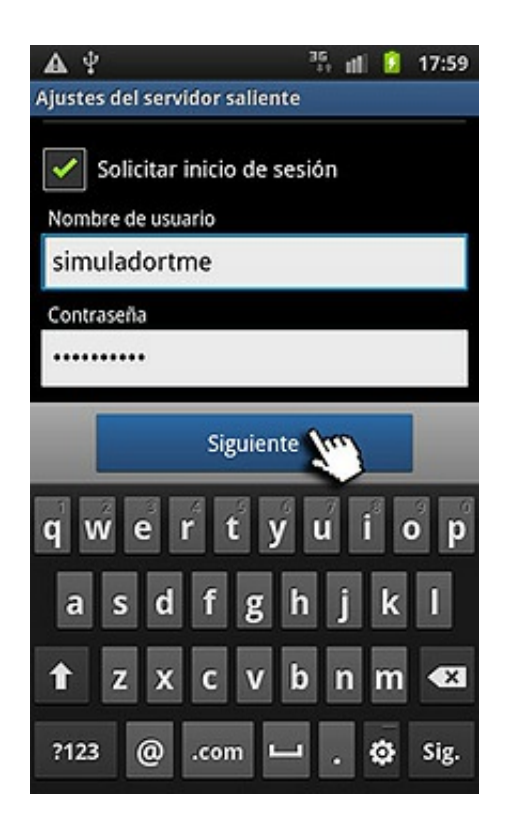

 En Opciones de Cuenta, selecciona la frecuencia de comprobación del Correo electrónico, por ejemplo: "Nunca", y active la casilla "Notificarme cuando llega en correo electrónico", pulse en "Siguiente" para continuar.

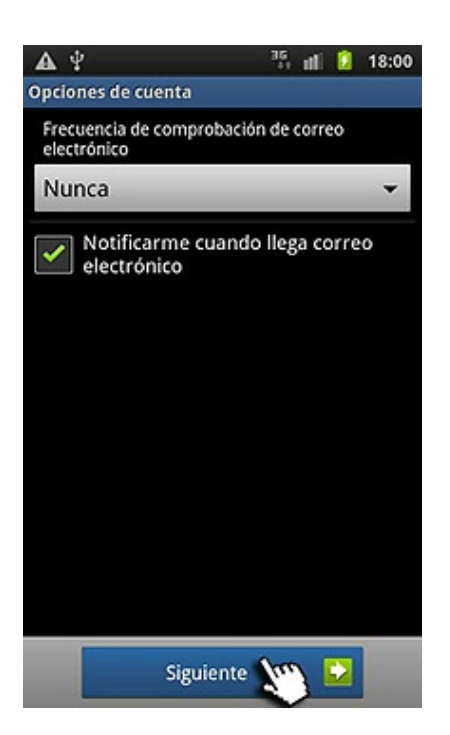

 La pantalla mostrará si su cuenta está configurada y lista para recibir correo. Introduce el Nombre de la Cuenta (opcional) y su Nombre (aparecerá como remitente cuando envíes un correo), y pulsa el botón "Final" para terminar la configuración.

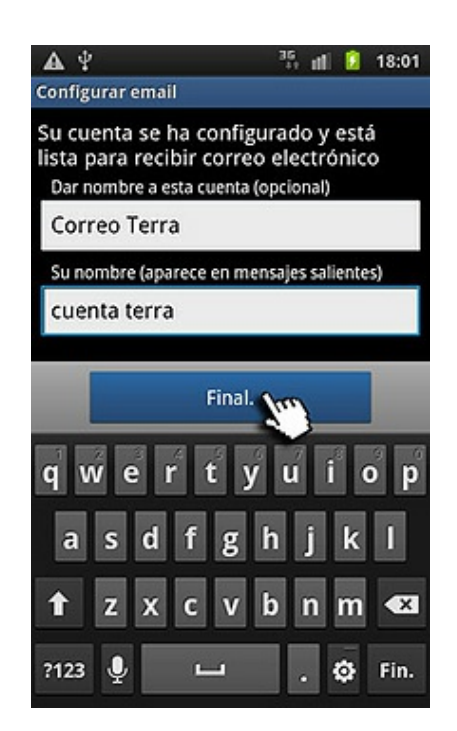

La cuenta aparecerá configurada en el teléfono y podrás acceder al Buzón de Entrada para ver los correos entrantes.

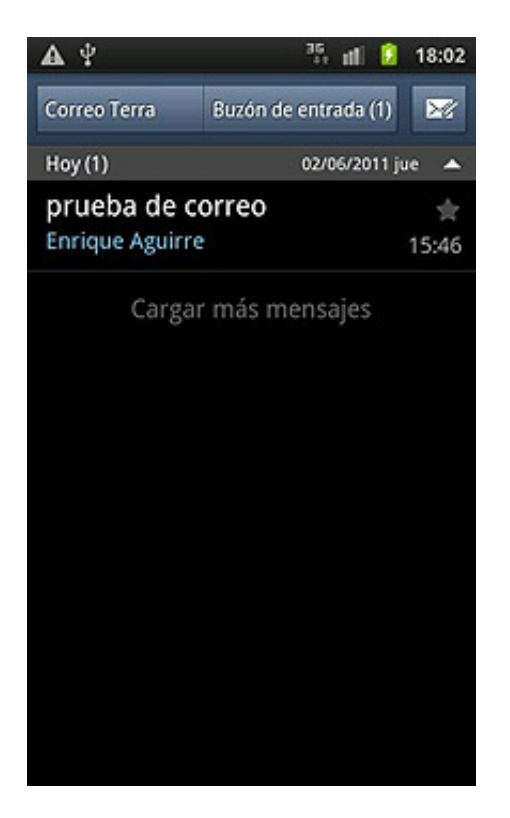

Adicionalmente puedes acceder a nuestros foros técnicos donde podras infórmarte de todo lo relacionado con nuestro productos y servicios, y si lo necesitas nuestros moderadores técnicos podrán ayudarte en caso de que lo solicites.

Pincha aquí

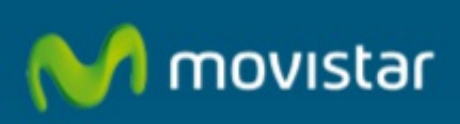

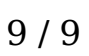